# SIG / UnB

Sistema Integrado de Gestão – SIG Sistema de Gestão Acadêmica- SIGAA

Decanato de Pós-Graduação – DPG Secretaria de Tecnologia da Informação – STI

Portal Público – Manual do Candidato

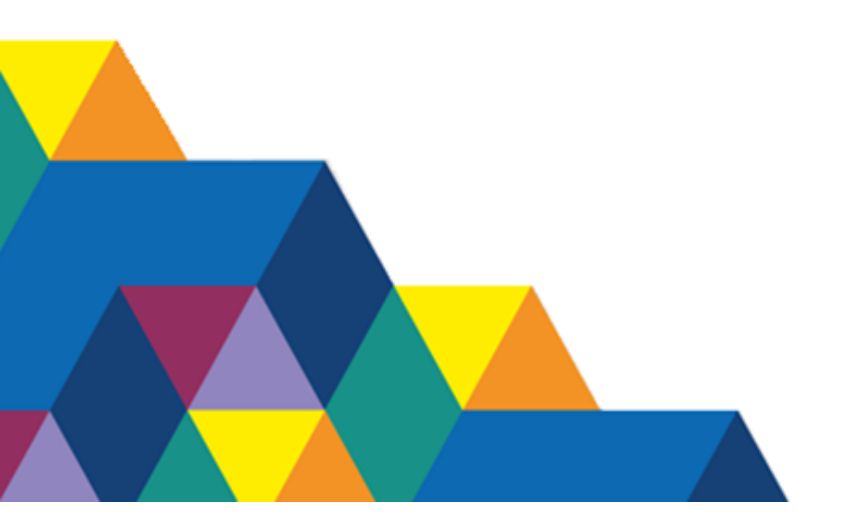

#### Universidade de Brasília

Reitora: Rozana Reigota Naves Vice-Reitor: Márcio Muniz de Farias Decano de Pós-Graduação: Roberto Goulart Menezes Secretário de Tecnologia da Informação: Marcelo Monte Karam.

#### Equipe - Elaboração dos manuais SIGAA

Jonatas Fragoso de Souza Luiza mariana Silveira Miranda Mayra Batista Corrêa

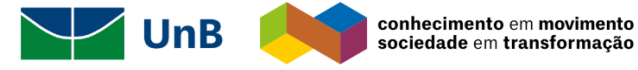

# Sumário

| Introdução                                      | 3  |
|-------------------------------------------------|----|
| Objetivo                                        | 3  |
| Termos e Definições (Glossário)                 | 3  |
| Fluxo de execução                               | 4  |
| Portal Público                                  | 4  |
| Realizar Inscrição em Processo Seletivo Stricto | 8  |
| Área do Candidato                               | 11 |

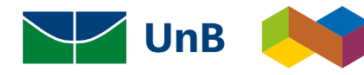

conhecimento em movimento sociedade em transformação

#### Introdução

Em setembro de 2017, foi assinado o Termo de Cooperação (TED) entre a Universidade de Brasília – UnB e a Universidade Federal do Rio Grande do Norte – UFRN com o objetivo de permitir a transferência tecnológica dos Sistemas Integrados de Gestão – SIG (Sistema Integrado de Administração e Comunicação – SIGAdmin; Sistema Integrado de Gestão de Recursos Humanos – SIGRH; Sistema Integrado de Patrimônio, Administração e Contratos – SIPAC e o Sistema Integrado de Gestão de Atividades Acadêmicas – SIGAA).

### Objetivo

Este documento tem como objetivo auxiliar os candidatos nas solicitação de inscrição nos processos seletivos para a pós-graduação da Universidade de Brasília. Todos os candidatos deverão ser autenticados pelo Sistema Federal através do **gov.br** (https://www.gov.br/pt-br) em cumprimento ao Decreto no. 10.332/20 de 28 de abril de 2020 que estabelece a Estratégia de Governo Digital.

| Termo    | Definição                                                       |
|----------|-----------------------------------------------------------------|
| Sistema  | SIGAA - Sistema Integrado de Gestão de<br>Atividades Acadêmicas |
| Módulo   | Portal Público                                                  |
| Usuários | Usuários brasileiros de estrangeiros                            |
| Perfil   | Usuários brasileiros de estrangeiros                            |

### Termos e Definições (Glossário)

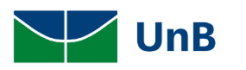

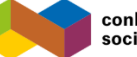

### Fluxo de execução

A segir o fluxo de execução das atividades necessárias para o candidato se concorrer a um processo seletivo Stricto Sensu.

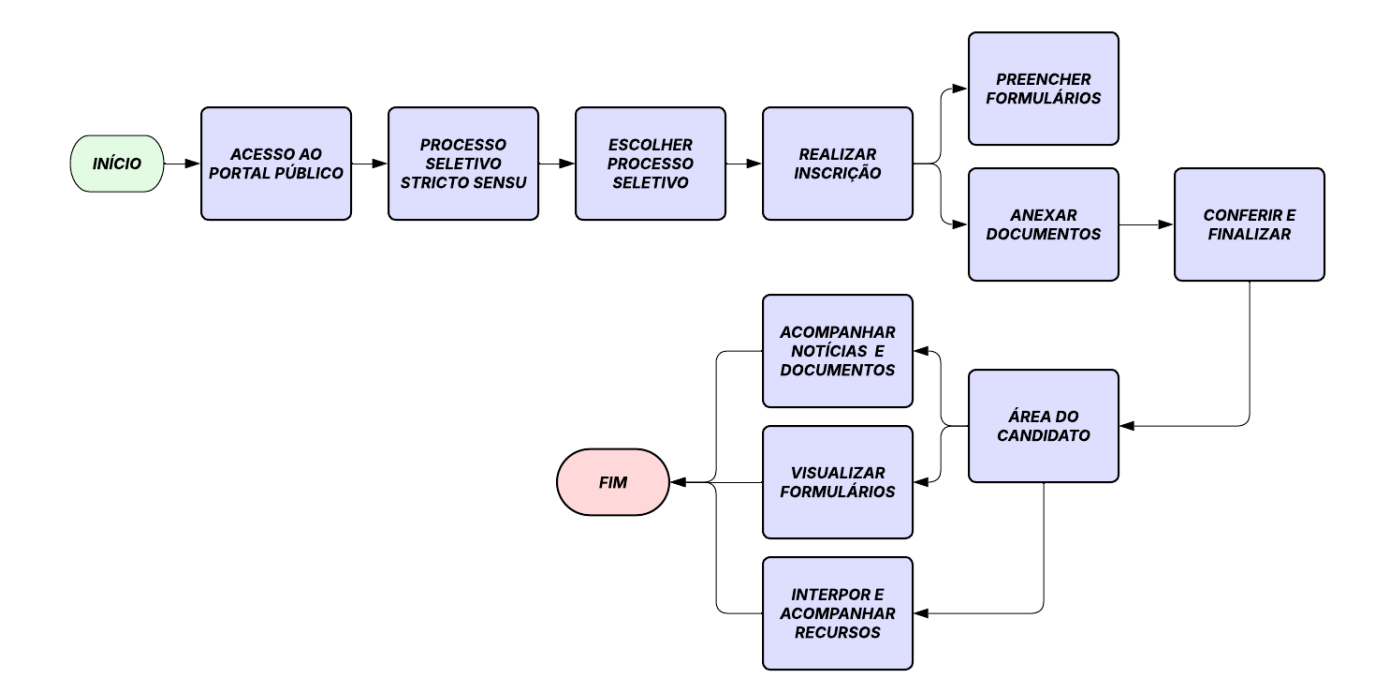

#### Portal Público

Para se candidatar a um processo seletivo Stricto Sensu, o candidato deverá acessar o Portal Público do SIGAA, clicar na opção **stricto sensu**, na coluna esquerda da tela, e depois na opção **processos seletivos**.

https://sigaa.unb.br/sigaa/public/home.jsf

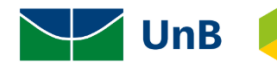

| Universidade de Brasília                                                                 |                                                                                                    |  |  |  |
|------------------------------------------------------------------------------------------|----------------------------------------------------------------------------------------------------|--|--|--|
| UnB SIGAA<br>Sistema Inte                                                                | A<br>egrado de Gestão de Atividades Acadêmicas                                                                                       |  |  |  |
| Acadêmico<br>Ensino                                                                      | Cursos<br>Consulte os cursos de Mestrado/Doutorado<br>oferecidos pela UnB.                                                           |  |  |  |
| Extensão<br>Graduação<br>Pesquisa                                                        | Processos Seletivos<br>Consulte os processos seletivos abertos, inscreva-<br>se ou gerencie suas inscrições.                         |  |  |  |
| Pós-Graduação<br>Stricto Sensu<br>Lato Sensu<br>Processos Seletivos<br>Serviços Digitais | Área do Candidato - Processo Seletivo<br>Acesse a área do candidato e consulte detalhes de<br>suas inscrições em processos seletivos |  |  |  |

O sistema solicitará ao candidato que acesse com uma conta GOV.

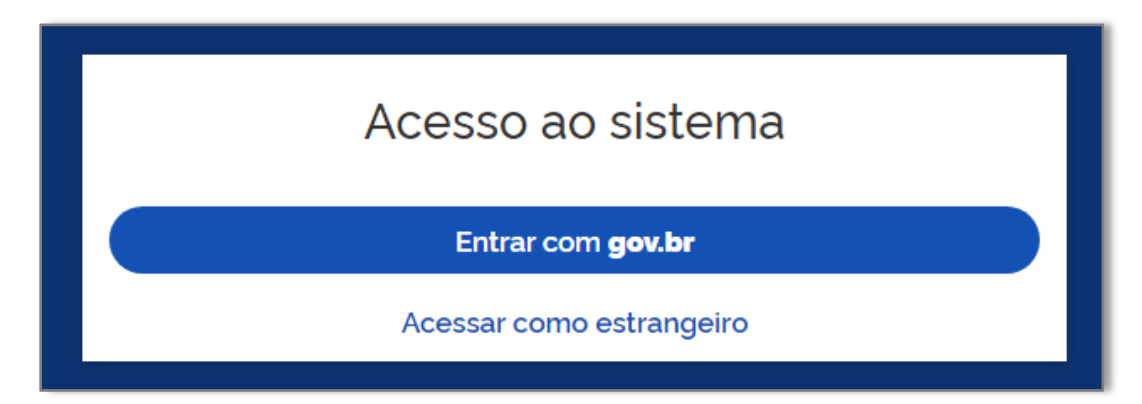

Digite o CPF e clique em continuar. Na tela seguinte, digita e senha e clique em entrar.

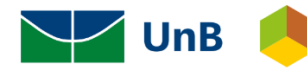

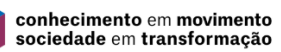

| Identifique-se no gov.br com:                                       |
|---------------------------------------------------------------------|
| Número do CPF                                                       |
| Digite seu CPF para <b>criar</b> ou <b>acessar</b> sua conta gov.br |
| CPF                                                                 |
| Digite seu CPF                                                      |
| Continuar                                                           |

Caso não possua uma conta no GovBR aceite os termos de Uso, clique em continuar e siga as instruções para realizar o seu cadastro.

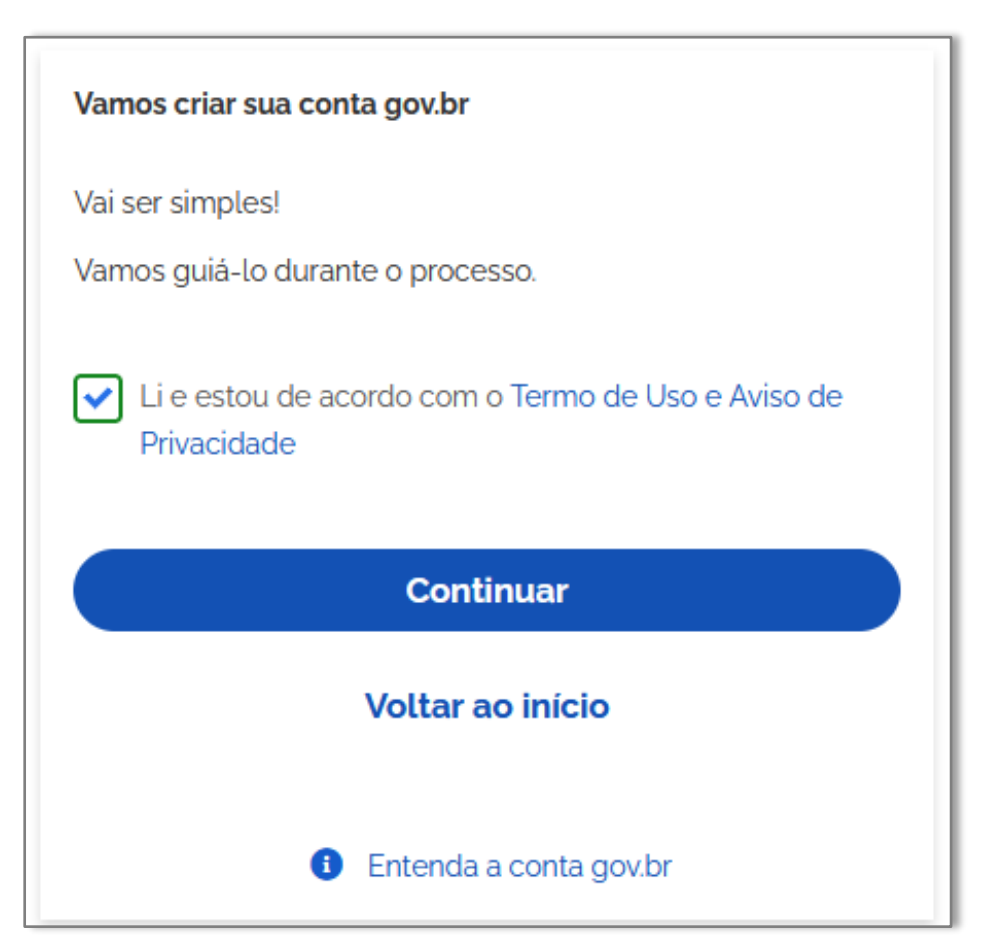

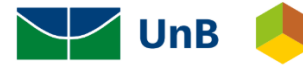

É necessário que o usuário tenha uma conta GOV para se inscrever nos processos seletivos na UnB.
Caso o candidato já tenha uma conta, clique em Entrar com gov.br.
Caso o candidato seja estrangeiro clique Acessar como estrangeiro.
Após ingressar com o CPF, caso o candidato não tenha uma conta GOV, o sistema solicitará que ele crie uma conta.

Caso o usuário seja estrangeiro ele poderá acessar com o número do passaporte. Digite o passaporte e senha e clique em entrar. Caso não possua o cadastro, clique em primeiro acesso.

| Estrangeiro                                               |  |
|-----------------------------------------------------------|--|
| Passaporte                                                |  |
| E Ex. AA9999999                                           |  |
| Digite o número do passaporte                             |  |
| Senha                                                     |  |
| 🔒 Senha 💿                                                 |  |
| Digite sua senha de segurança<br><u>Esqueceu a senha?</u> |  |
| Entrar                                                    |  |
| Primeiro acesso?                                          |  |

Para realizar o cadastro, informe o passaporte, nome e e-mail. Clique em cadastrar.

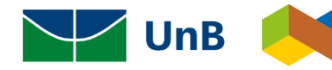

| Formulário de cadastro para estrangeiro<br>Passaporte (Obrigatório) |
|---------------------------------------------------------------------|
| E Ex. AA9999999                                                     |
| Nome (Obrigatório)                                                  |
| Linsira seu nome completo                                           |
| E-mail (Obrigatório)                                                |
| ✓ Insira seu e-mail                                                 |
| Cadastrar                                                           |

#### Realizar Inscrição em Processo Seletivo Stricto

Para realizar a isncrição, após o candidato se autenticar com o GOV, será exibida a lista com todos os processos seletivos publicados. Os **certames abertos** estarão com o Status "*Em Andamento*" (em verde).

| Últimos Processos Seletivos                                 |             |              |                         |   |          |
|-------------------------------------------------------------|-------------|--------------|-------------------------|---|----------|
| Curso                                                       | Nº de Vagas | Status       | Período de Inscrições   |   |          |
| Seleção de Mestrado<br>PROGRAMA DE PÓS-GRADUAÇ              | ÃO 10       | Em andamento | 27/04/2024 a 28/04/2024 | Ø | >←       |
| Seleção Doutorado<br>PROGRAMA DE PÓS-GRADUAÇ                | ÃO 20       | Em andamento | 15/04/2024 a 01/05/2024 | Ø | >        |
| Edital 01/20xx - Seleção xx/20xx<br>PROGRAMA DE PÓS-GRADUAÇ | ÃO 1        | Finalizado   | 26/03/2024 a 26/03/2024 | Ø | >        |
| UnB / รา                                                    |             |              |                         |   | <u>^</u> |

Escolha o processo que deseja e clique em Inscrever-se. Depois preencha os campos solicitados.

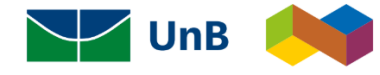

| Dados do Processo Seletivo                                                                                                    |   |
|----------------------------------------------------------------------------------------------------|---|
| PPG<br>PROGRAMA DE PÓS-GRADUAÇÃO Edital<br>Seleção<br>Nivel<br>MESTRADO<br>Periodo de Inscrições<br>12/04/2024 às 00:00 - 18/04/2025 às 23:59 Número de Vagas<br>12 |   |
| Etapas do Processo Seletivo                                                                                                    | ~ |
| Vagas Reservadas por Linha de Pesquisa                                                                                                    | ~ |
| Membros da Comissão                                                                                                    | ~ |
| Documentos 🔶                                                                                                    | ~ |
| Edital do Processo Seletivo<br>18/03/2024 1123                                                                                                    |   |
| Descrição e Orientações aos Candidatos                                                                                                    | ~ |
| Notícias e Comunicados                                                                                                    | ~ |

#### TEM QUE TROCAR ESSA TELA

| 12_                        | 3                              | 45                         |               |
|----------------------------|--------------------------------|----------------------------|---------------|
| Dados Pessoais Naturalidad | le Documentos El               | dereço Questionário Espec  | ifico         |
| INFORMAÇÕES BÁSICAS        |                                |                            |               |
| CPF (Obrigatório)          | Nome (Obrigatório)             | Data de nascimento (Obrig  | jatório)      |
| 25                         | <b>•</b>                       |                            | Ē             |
| Sexo (Obrigatório)         | Nome da mãe (Obrigatório)      | Nome do pai                |               |
| Masculino Feminino         | •                              |                            |               |
| Estado civil (Obrigatório) | Etnia (Obrigatório)            | Tipo da escola do ensino n | nédio (Obriga |
| ~                          |                                | ~                          | ~             |
| DADOS PARA CONTATO         |                                |                            |               |
| E-mail (Obrigatório)       | Confirmar e-mail (Obrigatório) |                            |               |
|                            | 2                              |                            |               |
| Telefone celular           | Telefone fixo                  |                            |               |
| (DDD) - 🔲 00000-0000       | (DDD) - 📞 00000-0000           |                            |               |
| Cancelar                   |                                | <b></b>                    | Avancar       |

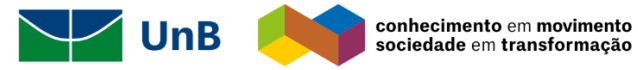

Após preencher todas as informações, clique em concluir.

**TEM QUE TROCAR ESSA TELA** e explicar que o questionário específico pode ou não existir.

| 19                         | 2                         |                            | <b>(4)</b>            | 5                       |
|----------------------------|---------------------------|----------------------------|-----------------------|-------------------------|
| Dados Pessoais             | Naturalidade              | Documentos                 | Endereço              | Questionário Específico |
| 9. Comprovante de Paga     | mento da Taxa de Inscriç  | ção. (Obrigatório) ( Apena | s arquivos PDF ).     |                         |
| 🍰 Selecione o arquivo      | 2                         |                            |                       |                         |
| Clique ou arraste o arquiv | /0.                       |                            |                       |                         |
| 10. Carteira de Identidad  | e ( Se estrangeiro, anexa | r passaporte e RNE) (Obr   | gatório) ( Apenas arc | quivos PDF ).           |
| 🍰 Selecione o arquivo      | 0                         |                            |                       |                         |
| Clique ou arraste o arquiv | /O.                       |                            |                       |                         |
| 11. Cadastro de Pessoa F   | ísica (CPF) (Obrigatório) | ( Apenas arquivos PDF ).   |                       |                         |
| 1. Selecione o arquivo     | 2                         |                            |                       |                         |
| Clique ou arraste o arquiv | /O.                       |                            |                       |                         |
| 12. Diploma e Histórico d  | e Graduação (Obrigatóri   | o) ( Apenas arquivos PDF   | ).                    |                         |
| 🍰 Selecione o arquivo      | 2                         |                            |                       |                         |
| Clique ou arraste o arquiv | /0.                       |                            |                       |                         |
| 13. Currículo (Obrigatório | ) (Apenas arquivos PDF    | ).                         |                       |                         |
| 1. Selecione o arquivo     | >                         |                            |                       |                         |
| Clique ou arraste o arquiv | /0.                       |                            |                       |                         |
| 14. Projeto (Obrigatório)  | (Apenas arquivos PDF ).   |                            |                       |                         |
| 1. Selecione o arquivo     | >                         |                            |                       |                         |
| L                          |                           |                            |                       |                         |
| Cancelar                   |                           |                            | Voltar                |                         |

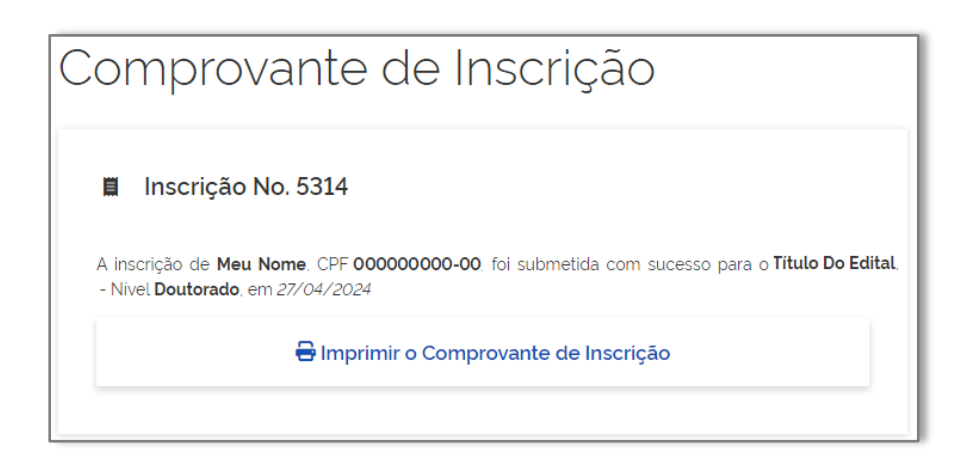

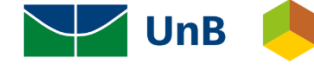

conhecimento em movimento sociedade em transformação

# Área do Candidato

Ao acessar o Portal Público, clique na opção **stricto sensu**, na coluna esquerda da tela, e depois na opção **Área do Candidato**.

https://sigaa.unb.br/sigaa/public/home.jsf

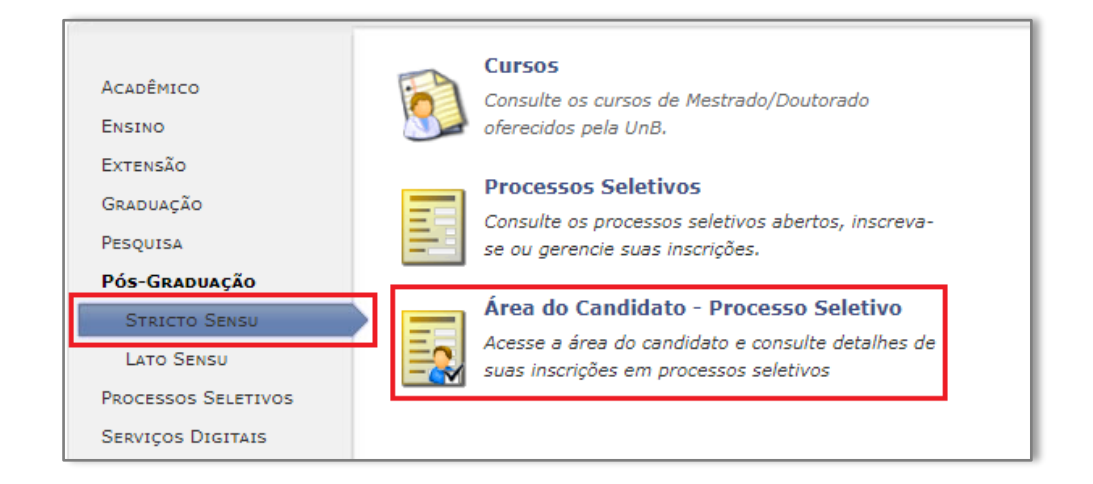

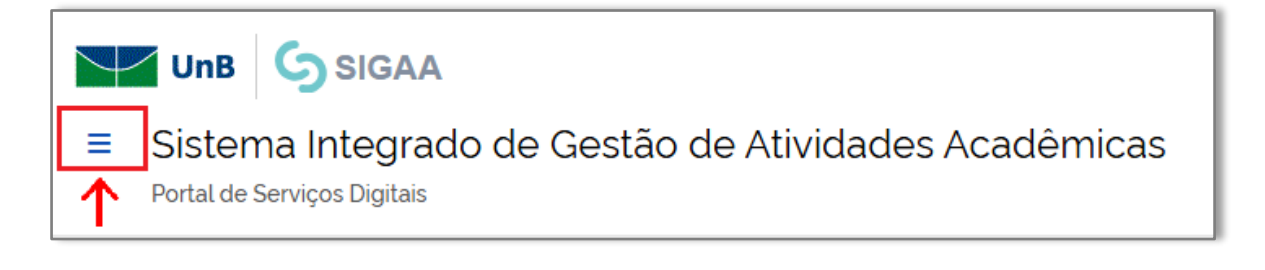

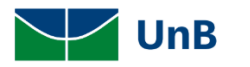

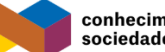

conhecimento em movimento sociedade em transformação

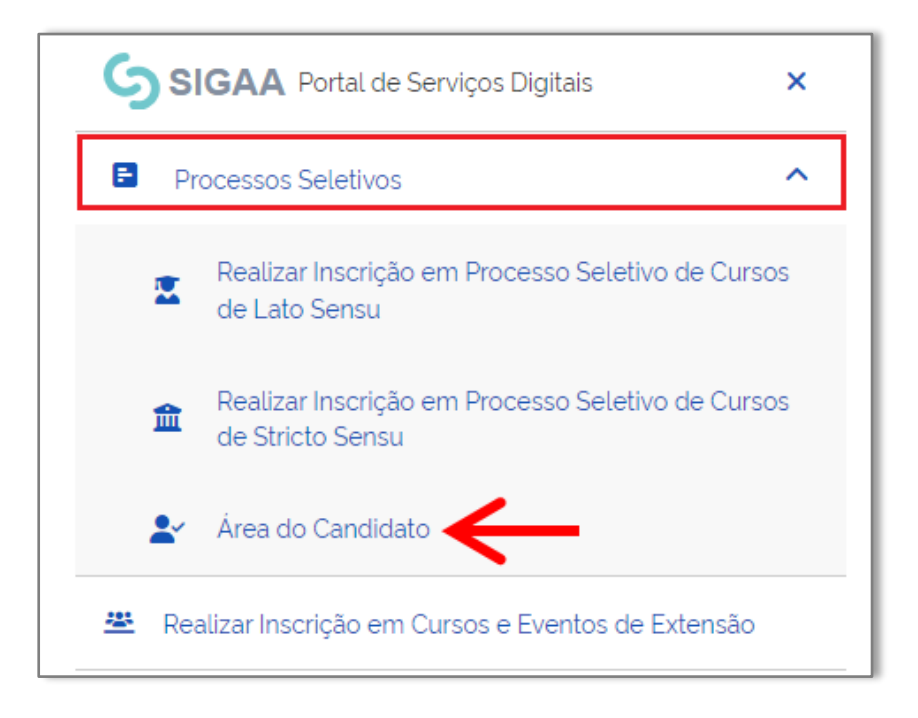

Selecione o processo seletivo e faça o acompanhamento:

- Acessar o Comprovante de Inscrição;
- Consultar as Notícias e Documentos;
- Visualizar o Questionário preenchido;
- Cadastrar e Acompanhar os recursos;

| Inscriçõ         | es realiza          | das er        | n Proces          | sos Seletiv         | /OS          |
|------------------|---------------------|---------------|-------------------|---------------------|--------------|
|                  |                     |               |                   |                     |              |
| Minhas Inscriçõe | s                   |               |                   |                     |              |
| Inscrição        | Processo Seletivo   | Nível         | Data de Inscrição | Status              | $\mathbf{V}$ |
| 5314             | Seleção de Mestrado | Stricto Sensu | 27/04/2024        | Inscrição Submetida | >            |

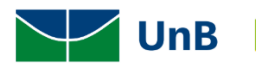

| <ul> <li>PPG<br/>PROGRAMA DE PÓS-GRADUAÇÃO</li> <li>Nivel<br/>DOUTORADO</li> <li>DOUTORADO</li> </ul>                           | Últimas Notícias<br>Não há noticias cadastradas |
|----------------------------------------------------------------------------------------------------|-------------------------------------------------|
| Periodo de Inscrições<br>27/04/2024 às 00:00 - 28/04/2024 às 23:59<br>Número de Vagas<br>10<br>Acessar Comprovante de Inscrição | Documentos Não há documentos anexados           |
| Visualizar Questionário     Meus Recursos Interpostos                                                                           | ✓<br>▲* Cancelar Inscrição                      |

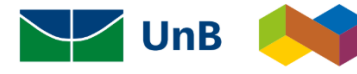